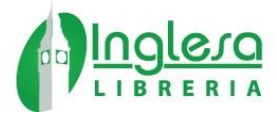

## Proceso para compra textos escolares en Librería Inglesa.

- 1) Ingresar a <u>www.libreriainglesa.cl</u>
- 2) En la página principal ingresa el nombre del colegio en el Buscador de Textos escolares.

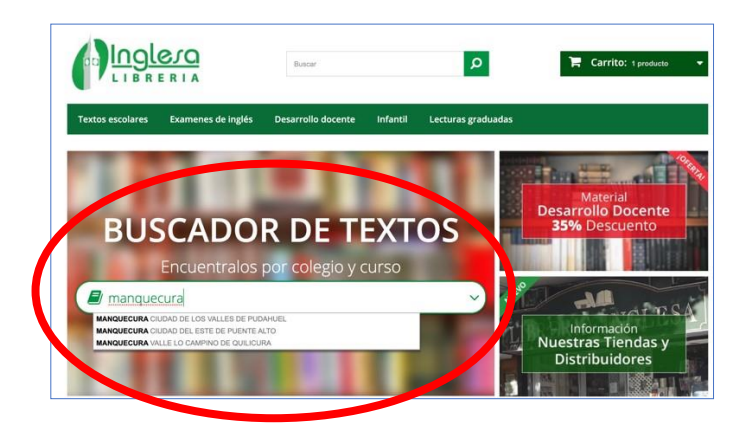

3) En la siguiente sección podrá seleccionar el nivel del alumno y encontrar los textos asociados.

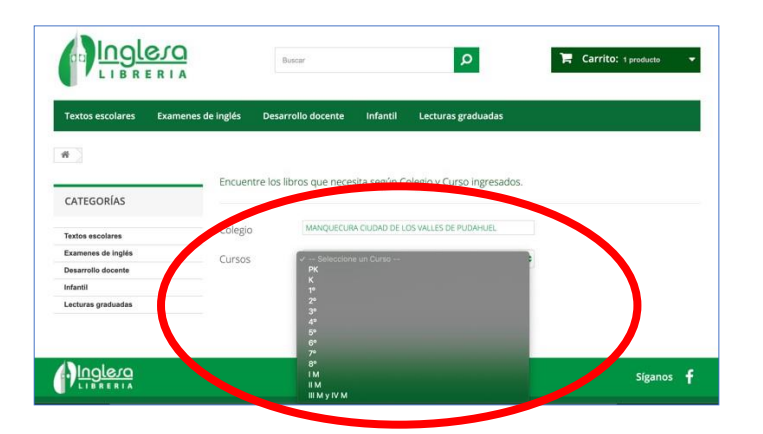

4) Seleccionando el curso podrás comprar sin equivocación los textos necesarios ya que solo verás los que solicitó el colegio. Al seleccionar el libro correspondiente, poner la cantidad de compra y subirlo al carro de compras, se ve reflejado el precio con su correspondiente descuento para el colegio.

| fextos escolares                                                       | Examenes de inglés | Desarrollo     | docente Infa     | intil Lecturas gradu     | idas     |  |
|------------------------------------------------------------------------|--------------------|----------------|------------------|--------------------------|----------|--|
|                                                                        |                    |                |                  |                          |          |  |
|                                                                        | Encuer             | tre los libros | que necesita se  | gún Colegio y Curso ing  | resados. |  |
| ATEGORÍAS                                                              |                    |                |                  |                          |          |  |
| 0024670566225755                                                       | Colegic            | . (            | MANQUECURA CIUDA | D DE LOS VALLES DE PUDAH | JEL      |  |
| extos escolares                                                        |                    |                |                  |                          |          |  |
| extos escolares<br>xamenes de inglés                                   | Cursos             |                | ĸ                |                          | •        |  |
| extos escolares<br>ixamenes de inglés<br>lesarrollo docente            | Cursos             |                | к                |                          | :        |  |
| extos escolares<br>ixamenes de inglés<br>lesarrollo docente<br>ifantil | Cursos             | do de Pro      | к<br>ductos      |                          | +        |  |

5) Elija los productos, ingrese a la sección carro de compras y luego a caja.

| xtos eso | olares Examenes de inglés Desarrollo docente la            | nfantil Lecturas graduadas                          |
|----------|------------------------------------------------------------|-----------------------------------------------------|
|          | ✓ Producto(s) añadido(s) correctamente                     | Hay 2 artículos en su carrito.                      |
| ATEG     | a su carrito de compra<br>Nombre de Producto: BEBOP 3 BOOK | Total productos: \$ 44.935<br>Total envio: \$ 4.000 |
| tos ese  | Cantidad: 1                                                | Total \$ 48.935                                     |
| amenes   |                                                            |                                                     |
| sarrollc |                                                            |                                                     |
| antil    |                                                            |                                                     |
| turas ç  |                                                            | Conti uar la compra lir a la caja >                 |

6) Finalice el proceso de compra confirmando su dirección y pagando a través de Webpay.

\* El precio con el descuento al colegio se verá reflejado una vez el producto esté en el carrito de compras

\*\* Si el texto solicitado <u>NO</u> está en stock se mostrará en <u>barra gris</u>, y el apoderado podrá ingresar su correo electrónico para ser avisado el momento en que el libro esté disponible